# SYNLAB MEDICAL DIGITAL SERVICES

### MobilLab

### Release note ML-28 d.09.04.2024

#### INDHOLD

| 1 | N    | IOBILLAB ADMINISTRATION                                                            | 2 |
|---|------|------------------------------------------------------------------------------------|---|
|   | 1.1  | STOREBEDEDAG FJERNET FRA HELLIGDAGSKALENDEREN (ML-15)                              | 2 |
|   | 1.2  | Fejlrettelse af ruteangivelse i Søgning (ML-18)                                    | 2 |
|   | 1.3  | FEJLRETTELSE: REKVISITIONSFELT ER TOMT VED SØGNING AF NY PATIENT (ML-19 OG ML-44). | 2 |
|   | 1.4  | OPRET BOOKINGER I RUTEOPSÆTNING RULLER ÆNDRINGERNE UD PÅ RUTERNE (ML-37).          | 2 |
|   | 1.5  | CPR-NR. MED OG UDEN BINDESTREG I (ML-32)                                           | 2 |
|   | 1.6  | Dato i statistik er til og med (ML-40).                                            | 2 |
|   | 1.7  | VISNING AF BÅDE FOLKEREGISTERADRESSE OG PRØVETAGNINGSADRESSE (ML-30).              | 3 |
|   | 1.8  | INTERN KOMMENTAR KOLONNE TIL LABORATORIET (ML-34).                                 | 3 |
|   | 1.9  | VISNING AF BÅDE REKVISITIONSNR. OG DET ORIGINALE REKVISITIONSNR. (ML-35)           | 3 |
|   | 1.10 | Nyt felt til maks. antal - pladser som kun kan bookes af Laboratoriet (ML-45).     | 4 |
|   | 1.11 | LABORATORIER HAR MULIGHED FOR AT "OVERBOOKE" (ML-36).                              | 4 |
|   | 1.12 | RUTEPLANLÆGNING TIL FLERE BILER (ML-27 OG ML-42)                                   | 5 |
|   | 1.13 | IKON TIL AT FLYTTE PATIENTER TIL EN ANDEN BIL (ML-47)                              | 5 |
|   | 1.14 | NULSTIL FORDELING (ML-51).                                                         | 5 |
|   | 1.15 | PRIORITERING AF PATIENTER, SOM SKAL TAGES FØRST PÅ RUTEN (ML-46)                   | 6 |
|   | 1.16 | ANKOMSTTID VISES NU PÅ UDTRÆK (ML-31).                                             | 6 |
|   | 1.17 | Ruten kan også sendes på SMS (ML-43)                                               | 6 |
|   | 1.18 | NAVN I STEDET FOR CPR-NR. PÅ KØRELISTE (ML-48)                                     | 7 |
|   |      |                                                                                    |   |

SYNLAB

### **1** Mobillab administration

#### 1.1 Storebededag fjernet fra helligdagskalenderen (ML-15)

Storebededag er fjernet fra helligdagskalenderen og den rulles fremover ud som en almindelig hverdag.

Bemærk, hvis helligdagen allerede er rullet ud i jeres kalender, så skal man manuelt ændre den til en hverdag.

#### 1.2 Fejlrettelse af ruteangivelse i Søgning (ML-18).

Hvis en patient er booket til et andet laboratorium, så vises ruten til det pågældende laboratorium og tiden kan kun ændres, hvis adressen ændres

#### 1.3 Fejlrettelse: Rekvisitionsfelt er tomt ved søgning af ny patient (ML-19 og ML-44).

Under Søgning → Opret ny Er rekvisitionsfeltet nu tomt, når man kommer ind.

Skifter man CPR-nr. under bestillingen, så nulstilles bestillingen.

#### 1.4 Opret bookinger i ruteopsætning ruller ændringerne ud på ruterne (ML-37).

Hvis man ændrer på ruteopsætningen og benytter "Opret bookinger, så slår ændringerne igennem til ruterne.

Bemærkning. Hvis man ændrer på en rute, på en enkelt dato i ruteoversigt og efterfølgende retter på ruten, under opsætningen, så overskrives det, der er rettet på den enkelte dato.

| LABORATOR | ebReq      | Opsætning 👻 Ruteov | versigt S | tatistik Søgn | iing Kont      | akt Log | ud          |                        |                        |                 |                 | Frederiksberg/BH Inge Synlab Te |
|-----------|------------|--------------------|-----------|---------------|----------------|---------|-------------|------------------------|------------------------|-----------------|-----------------|---------------------------------|
| Rut       | er         |                    |           |               |                |         |             |                        |                        |                 |                 |                                 |
| Navn      | Startpunkt | Derkningsomsåder   |           |               | Characterial d | el      | to a bable. |                        | An end of an end of an | <b>.</b>        | Internet Lorda  |                                 |
|           |            | Dækningsonnauer    | Ugedag    | Hasgrænse     | Starttid       | Sluttid | Inaktiv     | Antai patientkontakter | Antai dage frem        | lidsgrænse dage | interval i min. |                                 |

#### 1.5 CPR-nr. med og uden bindestreg i (ML-32).

Nu kan der søges på CPR-nr. både med og uden bindestreg. Programmet fjerner selv bindestregen, hvis den indsættes.

#### 1.6 Dato i statistik er til og med (ML-40).

Hvis der laves et udtræk i statistik, er de indtastede datoer nu begge med. Altså til og med. (tidl. kun til)

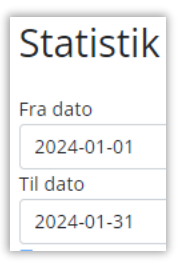

#### 1.7 Visning af både folkeregisteradresse og prøvetagningsadresse (ML-30).

I ruteplanlægning er der tilføjet en ny kolonne "Folkeregisteradressen".

Hvis folkeregisteradressens vejnavn afviger fra prøvetagningsadressens vejnavn, markeres det med en rød trekant i folkeregister adr. kolonnen

| ſ | AI | le | Bil | 1  |               |                   |                               |                                 |                                   |        |           |
|---|----|----|-----|----|---------------|-------------------|-------------------------------|---------------------------------|-----------------------------------|--------|-----------|
| l |    |    |     | () | CPR<br>nummer | Navn              | Rekvirent                     | Prøvetagnings adr.              | Folkeregister adr.                | Område | Kommentar |
| l | ₫  | ď  |     |    |               | Nancy<br>Berggren | 123456<br>Lægehuset<br>WebReq | Adelgade 3, 1., 8700<br>Horsens | Testpark Allé 48, 3400<br>Padborg | 4.8    |           |

#### 1.8 Intern kommentar kolonne til laboratoriet (ML-34).

Der er tilføjet en ny kolonne i ruteplanlægning "Intern kommentar" til internt brug på laboratoriet Kolonnen vises også på køreseddel

| 1   | Alle Ikke planlagte    |    |               |                   |                            |                                 |                                   |        |           |     |        |           |      |         |              |          |                     |
|-----|------------------------|----|---------------|-------------------|----------------------------|---------------------------------|-----------------------------------|--------|-----------|-----|--------|-----------|------|---------|--------------|----------|---------------------|
| Ant | Intal enheder 1 Fordel |    |               |                   |                            |                                 |                                   |        |           |     |        |           |      |         |              |          |                     |
|     |                        | () | CPR<br>nummer | Navn              | Rekvirent                  | Prøvetagnings adr.              | Folkeregister adr.                | Område | Kommentar | TIf | Status | Bil<br>nr | Stop | Afstand | Start<br>tid | FTidSlut | lntern<br>kommentar |
|     | 2                      | D  |               | Nancy<br>Berggren | 123456 Lægehuset<br>WebReq | Adelgade 3, 1., 8700<br>Horsens | Testpark Allé 48, 3400<br>Padborg | 4.8    |           |     | Booket |           |      | 6020    | 07:34        |          |                     |

| 4 27-03-2024 Bil nr 1 |             |           |         |                                 |        |           |                      |                |  |  |  |
|-----------------------|-------------|-----------|---------|---------------------------------|--------|-----------|----------------------|----------------|--|--|--|
| Person                | Rekvisition | Rekvirent | Ankomst | Prøvetagnings<br>adr.           | Område | Kommentar | Intern<br>kommentar  | Kontakttelefon |  |  |  |
|                       | 8000050587  | 123456    | 07:34   | Adelgade 3, 1.,<br>8700 Horsens | 4.8    |           | Hunden<br>bider ikke |                |  |  |  |

#### 1.9 Visning af både rekvisitionsnr. og det originale rekvisitionsnr. (ML-35).

Hvis rekvisitionen har været via hotellet, så ses både det original og det brugte rekvisitionsnr. under søgning, på udskrift af besøg og på ruteoversigten.

I søgning sorteres nu alle andre end KKA-rekvisitioner fra, og typen Sendt/Hotel vises med dem på Hotel sidst i listen

|         | Rekvirent                                                | Rekvisition                  | Prøvedato           | Туре  | Laboratorie                       |
|---------|----------------------------------------------------------|------------------------------|---------------------|-------|-----------------------------------|
| Ret Vis | 573573 Lægehuset i Forskerparken                         | 101369977999                 | 02-01-2025 08:00:54 | Sendt | Slagelse test, klinisk biokemiske |
| Opret   | 573573 Lægehuset i Forskerparken                         | 101369974817                 | 08-12-2023 08:00:58 | Sendt | Slagelse test, klinisk biokemiske |
| Opret   | 573573 Lægehuset i Forskerparken                         | 101370083041                 | 22-11-2023 11:53:59 | Sendt | Slagelse test, klinisk biokemiske |
| Opret   | 62051 C716 Mave- og Tarmkirurgi, Sengeafsnit 1, 21640914 | 101370084650<br>906030511196 | 05-12-2023 12:56:00 | Hotel | Aarhus Universitetshospital       |

#### 1.10 Nyt felt til maks. antal - pladser som kun kan bookes af Laboratoriet (ML-45).

I ruteopsætningen er der tilføjet en ny kolonne "Antal patientkontakter maks." Denne benyttes hvis laboratoriet ønsker at oprette pladser, som kun de kan booke.

Differencen mellem "Antal patientkontakter" og "Antal patientkontakter maks." er de pladser, som kun laboratoriet råder over. Hvis feltet ikke udfyldes, så deles laboratoriet og praksis om alle pladserne.

Eksempel:

Antal patientkontakter: 10

Antal patientkontakter maks.: 15

Det giver 10 pladser som både praksis og laboratoriet kan booke efter "først til mølle princip"

De sidste 5 pladser kan kun bookes fra laboratoriet.

| Ruter<br>Opret ny  |            |                                                                                      |         |            |          |          |         |                           |                                |                    |
|--------------------|------------|--------------------------------------------------------------------------------------|---------|------------|----------|----------|---------|---------------------------|--------------------------------|--------------------|
| Navn               | Startpunkt | Dækningsområder                                                                      | Ugedag  | Tidsgrænse | Starttid | Sluttid  | Inaktiv | Antal<br>patientkontakter | Antal patientkontakter<br>maks | Antal dage<br>frem |
| AAlborg<br>Mandag  | Aalborg    | Nord for limfjorden A                                                                | Mandag  | 12:00:00   | 07:30:00 | 14:00:00 |         | 10                        | 15                             | 30                 |
| Aalborg<br>Tirsdag | Aalborg    | Vest for Sønderbro<br>Vest for Sønderbro<br>Vest for Sønderbro<br>Vest for Sønderbro | Tirsdag | 12:00:00   | 07:30:00 | 14:00:00 |         | 15                        |                                | 30                 |

#### 1.11 Laboratorier har mulighed for at "overbooke" (ML-36).

Det er nu muligt fra laboratorieadgangen at booke tid til mobillab ruterne også selvom de er udløbet eller fuldt booket.

Ruterne har farvekoder alt efter hvilken status de her

Gul: Tidsfristen er udløbet (praksis kan ikke mere booke til datoen), men der er ledige pladser

Rød: Ruten er fuldt booket (årsagen kan både være udløbet og fuldt booket)

Blå: ruten er aktiv og der er ledige tider

| Prøvetagningstid | ł              |                         |
|------------------|----------------|-------------------------|
| 27-02-2024 14    | :59            |                         |
| Dato             | Rute           | Placering               |
| 29-02-2024       | Aalborg        | Set for                 |
| 12:00:00         | Torsdag        | Udløbet o               |
| 07-03-2024       | Aalborg        | Øst for                 |
| 12:00:00         | Ikke flere led | ige tider 4 af 2 booket |
| 14-03-2024       | Aalborg        | Øst for                 |
| 12:00:00         | Torsdag        | Tilgængelig             |

#### 1.12 Ruteplanlægning til flere biler (ML-27 og ML-42).

Det er nu muligt at fordele ruten på op til 4 biler. Programmet fordeler besøgene, så alle biler kommer hjem ca. samtidig.

| Opret    | ny          |         |         |
|----------|-------------|---------|---------|
| Alle     | lkke aktive | Ikke pl | anlagte |
| Antal en | heder 4     | Fordel  |         |
|          |             |         |         |

#### 1.13 Ikon til at flytte patienter til en anden bil (ML-47)

I ruteplanlægning er der tilføjet et nyt ikon, hvor man kan flytte patienter fra en bil til en anden bil.

| Plan       | læ               | gn    | ing af r      | ute 1 2             | 5-03-2024                                       | Kommentar                        |
|------------|------------------|-------|---------------|---------------------|-------------------------------------------------|----------------------------------|
| Opret      | Intern kommentar |       |               |                     |                                                 |                                  |
|            |                  |       |               |                     |                                                 | Medicinfaste                     |
| Alle       | lkk              | e akt | tive Bil 1    | Bil 2               |                                                 | Kontakttelefon                   |
|            |                  | •     | CPR<br>nummer | Navn                | Rekvirent                                       | Bil nr<br>2                      |
| <b>⊕</b> 🗹 |                  |       |               | Kaja Test<br>Hansen | 990104 Lægerne<br>Webreq_Synlab support<br>only | Besøgsnummer<br>2<br>Gem Tilbage |

#### 1.14 Nulstil fordeling (ML-51).

Der er tilføjet en knap til at nulstille fordelingen under "alle"

| Planlægning af rute 1 25-03-2024 |             |       |       |       |       |  |  |  |
|----------------------------------|-------------|-------|-------|-------|-------|--|--|--|
| Opret r                          | ıу          |       |       |       |       |  |  |  |
| Alle                             | Ikke aktive | Bil 1 | Bil 2 | Bil 3 | Bil 4 |  |  |  |
| Nulstil                          |             |       |       |       |       |  |  |  |

#### 1.15 Prioritering af patienter, som skal tages først på ruten (ML-46)

I ruteplanlægning er der tilføjet en ny kolonne, til at prioritere patienter, som skal tages først på ruten. Før ruten fordeles kan man vinger af i kolonne, og så placeres besøget inden for de første 2 timer af turen

| Alle<br>Antal enf | Ikk<br>nede | e aktive ikk<br>r 1 Forde | e planlagte                  |                       |                                    |
|-------------------|-------------|---------------------------|------------------------------|-----------------------|------------------------------------|
|                   | 0           | CPR<br>nummer             | Navn                         | Rekvirent             | Prøvetagnings adr.                 |
| C2                |             |                           | Anders Jensen                | 123458 Synlab Lægehus | Asylgade 16, st. tv,<br>8300 Odder |
| Ċ.                |             | Først på ruten            | Gitte Nancy<br>Test Berggren | 123456                | Asylgade 20, st. tv,<br>8300 Odder |

#### 1.16 Ankomsttid vises nu på udtræk (ML-31).

Ankomsttider er nu med på kørselsseddel

| Aalborg Torsdag 29-02-2024 Bil nr 1 |             |           |         |                              |                      |           |  |  |
|-------------------------------------|-------------|-----------|---------|------------------------------|----------------------|-----------|--|--|
| Person                              | Rekvisition | Rekvirent | Ankomst | Prøvetagnings<br>addr.       | Område               | Kommentar |  |  |
|                                     |             | 990104    | 07:40   | Abelsvej 12,<br>9000 Aalborg | Øst for<br>Sønderbro | test      |  |  |
|                                     |             | 990104    | 07:55   | Abelsvej 12,<br>9000 Aalborg | Øst for<br>Sønderbro | test      |  |  |

#### 1.17 Ruten kan også sendes på SMS (ML-43)

Det er nu også muligt at sende adgangen til dagens rute på SMS

| Vis på kort   | Udskriv | Besøg |  |
|---------------|---------|-------|--|
| Email adresse |         |       |  |
| Send som m    | ail     |       |  |
| Mobilnr       |         |       |  |
| Send som SM   | ИЅ      |       |  |

#### 1.18 Navn i stedet for CPR-nr. på køreliste (ML-48)

CPR-nr. på kørelisten, som sendes til bilen er nu erstattet med navn.

| 1 25-03-2024 Bil nr 1 |        |                     |                                  |        |           |                  |  |  |
|-----------------------|--------|---------------------|----------------------------------|--------|-----------|------------------|--|--|
|                       |        | Navn                | Prøvetagnings adr.               | Område | Kommentar | Intern kommentar |  |  |
| Start                 | Booket | Ruddi Test Berggren | Asylgade 20, st. tv, 8300 Odder  | 1.1    |           |                  |  |  |
| Start                 | Booket | Nancy Berggren      | Gl.Bygade 2, Saksild, 8300 Odder | 1.1    |           |                  |  |  |